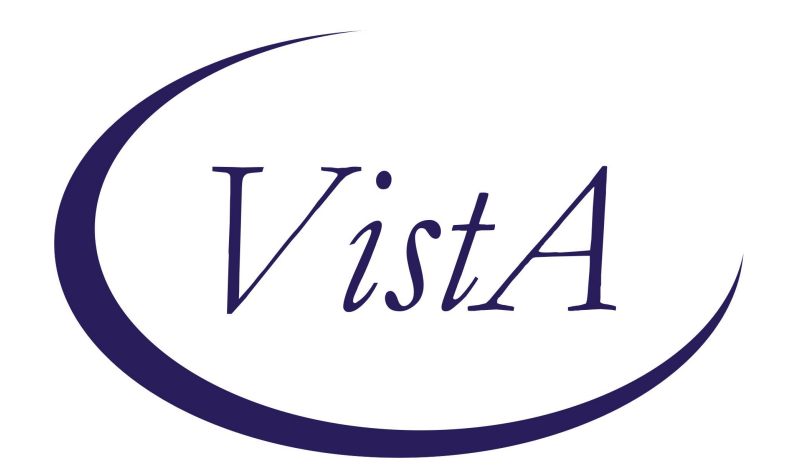

Update \_2\_0\_359

**Clinical Reminders** 

# VA-REPORTING CONCERNS SUSP ABUSE/NEGLECT

**Install Guide** 

January 2025

Product Development Office of Information Technology Department of Veterans Affairs

| Table of Contents |   |
|-------------------|---|
| INTRODUCTION      | 1 |
| INSTALL DETAILS   | 3 |
| INSTALL EXAMPLE   | 4 |
| POST INSTALLATION | 8 |

# **Introduction**

A new national note template is being implemented titled: **Reporting Concerns of Suspected Abuse and Neglect.** This note satisfies the requirement of VHA Directive 1199 for VA covered professionals to document all reports of suspected cases of abuse and neglect in the electronic health record (EHR). It is for use by any VA covered professional as defined in VHA Directive 1199 and includes employees in many clinical roles, disciplines and across service lines. The new note should replace any current local notes used to document such reports to authorities and will help with clinical monitoring/follow up of at-risk Veterans, quality improvement and research efforts to improve care.

This reminder dialog template should be connected to the note title **REPORTING CONCERNS OF SUSPECTED ABUSE AND NEGLECT** and SHOULD NOT be added to the shared template folder or embedded in other templates.

UPDATE\_2\_0\_359 contains 1 Reminder Exchange entry:

### UPDATE\_2\_0\_359 VA-REPORT SUSPECTED ABUSE/NEGLECT

### The exchange file contains the following components: REMINDER GENERAL FINDINGS

VIEW PROGRESS NOTE TEXT

### TIU TEMPLATE FIELD

WORD 4 LINES DATE (REQ) STATE LIST - FULL NAME (REQ) VHA DIRECTIVE 1199

#### **HEALTH FACTORS**

VA-REMINDER UPDATES [C] VA-UPDATE\_2\_0\_359 VA-REPORT SUSPECTED ABUSE AND NEGLECT [C] VA-1199 MAND REPORT PERSON IPV - UNKNOWN VA-1199 MAND REPORT PERSON IPV - NO VA-1199 MAND REPORT PERSON IPV - IPVAP REF NOT IND VA-1199 MAND REPORT PERSON IPV - IPVAP REF WILL DO VA-1199 MAND REPORT PERSON IPV - IPVAP REF WILL DO VA-1199 MAND REPORT PERSON IPV - IPVAP REF COMP VA-1199 MAND REPORT PERSON IPV - YES VA-1199 MAND REPORT PERSON SW CONSULTED – ALREADY INVOL VA-1199 MAND REPORT PERSON SW CONSULTED - NO VA-1199 MAND REPORT PERSON SW CONSULTED - YES

VA-1199 MAND REPORT TYPE - OTHER VA-1199 MAND REPORT TYPE - SELF-NEGLECT VA-1199 MAND REPORT TYPE - NEGLECT VA-1199 MAND REPORT TYPE - FINANCIAL VA-1199 MAND REPORT TYPE - PSYCHOLOGICAL VA-1199 MAND REPORT TYPE - SEXUAL VA-1199 MAND REPORT TYPE - PHYSICAL VA-1199 MAND REPORT PERSON SUSP - SELF VA-1199 MAND REPORT PERSON SUSP - EX-SPOUSE/PART VA-1199 MAND REPORT PERSON SUSP - SPOUSE/PART VA-1199 MAND REPORT PERSON SUSP - OTHER VA-1199 MAND REPORT PERSON SUSP - FACILITY STAFF VA-1199 MAND REPORT PERSON SUSP - VA PAID CG VA-1199 MAND REPORT PERSON SUSP - PAID CG VA-1199 MAND REPORT PERSON SUSP - NEIGHBOR VA-1199 MAND REPORT PERSON SUSP - ACQUAINTANCE VA-1199 MAND REPORT PERSON SUSP - FRIEND VA-1199 MAND REPORT PERSON SUSP - OTH FAMILY VA-1199 MAND REPORT PERSON SUSP - GRANDSON VA-1199 MAND REPORT PERSON SUSP - GRANDDAUGHTER VA-1199 MAND REPORT PERSON SUSP - SISTER VA-1199 MAND REPORT PERSON SUSP - BROTHER VA-1199 MAND REPORT PERSON SUSP - SON VA-1199 MAND REPORT PERSON SUSP - DAUGHTER VA-1199 MAND REPORT PERSON SUSP - DATING VA-1199 MAND REPORT LOCATION - OTHER VA-1199 MAND REPORT LOCATION - VA PROPERTY VA-1199 MAND REPORT LOCATION - NON-VA INST VA-1199 MAND REPORT LOCATION - ANOTHER'S HOME VA-1199 MAND REPORT LOCATION - HOME VA-1199 MAND REPORT RESIDENCE - OTHER VA-1199 MAND REPORT RESIDENCE - UNHOUSED VA-1199 MAND REPORT RESIDENCE - SNF VA-1199 MAND REPORT RESIDENCE - ALF VA-1199 MAND REPORT RESIDENCE - GROUP HOME VA-1199 MAND REPORT RESIDENCE - MED FOST HOME VA-1199 MAND REPORT RESIDENCE - ANOTHER'S HOME VA-1199 MAND REPORT RESIDENCE - HOME VA-1199 MAND REPORT PERSON EXP - OTHER VA-1199 MAND REPORT PERSON EXP - VETERAN VA-1199 MAND REPORT APS MODE - PAPER VA-1199 MAND REPORT APS MODE - PHONE MESSAGE VA-1199 MAND REPORT APS MODE - PHONE CONNECT VA-1199 MAND REPORT APS MODE - ONLINE

VA-1199 MAND REPORT AUTHORITY - APS VA-1199 MAND REPORT OTHER MODE - PAPER VA-1199 MAND REPORT OTHER MODE - PHONE MESSAGE VA-1199 MAND REPORT OTHER MODE - PHONE CONNECT VA-1199 MAND REPORT OTHER MODE - ONLINE VA-1199 MAND REPORT AUTHORITY - OTHER VA-1199 MAND REPORT STATE DOH MODE - PAPER VA-1199 MAND REPORT STATE DOH MODE - PHONE MESSAGE VA-1199 MAND REPORT STATE DOH MODE - PHONE CONNECT VA-1199 MAND REPORT STATE DOH MODE - ONLINE VA-1199 MAND REPORT AUTHORITY - STATE DOH VA-1199 MAND REPORT LTC OMB MODE - PAPER VA-1199 MAND REPORT LTC OMB MODE - PHONE MESSAGE VA-1199 MAND REPORT LTC OMB MODE - PHONE CONNECT VA-1199 MAND REPORT LTC OMB MODE - ONLINE VA-1199 MAND REPORT AUTHORITY - LTC OMB VA-1199 MAND REPORT LAW ENF MODE - PAPER VA-1199 MAND REPORT LAW ENF MODE - PHONE MESSAGE VA-1199 MAND REPORT LAW ENF MODE - PHONE CONNECT VA-1199 MAND REPORT LAW ENF MODE - ONLINE VA-1199 MAND REPORT AUTHORITY - LAW ENF VA-1199 MAND REPORT CPS MODE - PAPER VA-1199 MAND REPORT CPS MODE - PHONE MESSAGE VA-1199 MAND REPORT CPS MODE - PHONE CONNECT VA-1199 MAND REPORT CPS MODE - ONLINE VA-1199 MAND REPORT AUTHORITY - CPS

### **REMINDER SPONSOR**

NATIONAL SOCIAL WORK PROGRAM OFFICE

### **REMINDER TERM**

VA-REMINDER UPDATE\_2\_0\_359

### **REMINDER DIALOG**

VA-REPORTING CONCERNS OF SUSP ABUSE/NEGLECT

# **Install Details**

This update is being distributed as a web host file. The address for the host file is: https://redactedUPDATE\_2\_0\_359.PRD

The file will be installed using Reminder Exchange, programmer access is not required.

Installation:

=================

This update can be loaded with users on the system. Installation will take less than 5 minutes.

# Install Example

Go to Reminder exchange in Vista.

To Load the exchange file, use LWH. The URL is https://redacted/UPDATE\_2\_0\_359.PRD

| +     | +        | Next   | Screen     | - Prev  | Screen | ??    | More   | Actions                 | >>> |
|-------|----------|--------|------------|---------|--------|-------|--------|-------------------------|-----|
| CFE   | Create   | Excha  | ange File  | Entry   |        | LHF   | Load   | Host File               |     |
| CHF   | Create   | Host   | File       |         |        | LMM   | Load   | MailMan Message         |     |
| CMM   | Create   | Mail   | Man Messag | ge      |        | LWH   | Load   | Web Host File           |     |
| DFE   | Delete   | Excha  | ange File  | Entry   |        | RI    | Remir  | nder Definition Inquiry | /   |
| IFE   | Instal   | L Excl | hange Filo | e Entry |        | RP    | Repa   | CK C                    |     |
| IH    | Instal   | latio  | n History  |         |        |       |        |                         |     |
| Selec | ct Actio | on: Ne | ext Scree  | n// LWH | Load   | Web H | Host I | ile                     |     |

You will see a message indicating the file was loaded successfully.

Search and locate an entry titled UPDATE\_2\_0\_359 VA-REPORT SUSPECTED ABUSE/NEGLECT in reminder exchange.

| +Item | Entry                            | Source  |                     | Date   | Packed |
|-------|----------------------------------|---------|---------------------|--------|--------|
| 504   | UPDATE_2_0_359 VA-REPORT         |         |                     |        |        |
|       | SUSPECTED ABUSE/NEGLECT          |         |                     |        |        |
| 505   | UPDATE_2_0_36 MISC UPDATE 5      |         |                     |        |        |
| 506   | UPDATE_2_0_36 TELEHEALTH         |         |                     |        |        |
|       | UPDATES                          |         |                     |        |        |
| 507   | UPDATE_2_0_360 VA-FIBROSCAN      |         |                     |        |        |
| 508   | UPDATE_2_0_361 VA-DECISION       |         |                     |        |        |
|       | MAKING CAPACITY ASSESSMENT       |         |                     |        |        |
| 509   | UPDATE_2_0_361 VA-DECISION       |         |                     |        |        |
|       | MAKING CAPACITY ASSESSMENT       |         |                     |        |        |
| +     | + Next Screen - Prev Scree       | n ??    | More Actions        |        | >>>    |
| CFE   | Create Exchange File Entry       | LHF     | Load Host File      |        |        |
| CHF   | Create Host File                 | LMM     | Load MailMan Messag | je     |        |
| CMM   | Create MailMan Message           | LR      | List Reminder Defin | nitior | าร     |
| DFE   | Delete Exchange File Entry       | LWH     | Load Web Host File  |        |        |
| IFE   | Install Exchange File Entry      | RI      | Reminder Definition | ı Inqı | uiry   |
| IH    | Installation History             | RP      | Repack              |        |        |
| Selec | t Action: Next Screen// IFE Ins  | tall Ex | change File Entry   |        |        |
| Enter | a list or range of numbers (1-75 | 2): 504 |                     |        |        |

At the Select Action prompt, enter IFE for Install Exchange File Entry

Enter the number that corresponds with your entry titled UPDATE\_2\_0\_359 VA-REPORT SUSPECTED ABUSE/NEGLECT (*in this example it is entry 504, it will vary by site*) that is dated 01/08/2025.

# **DO NOT INSTALL ALL,** seacrch for and find the REMINDER SPONSOR: NATIONAL

SOCIAL WORK PROGRAM OFFICE

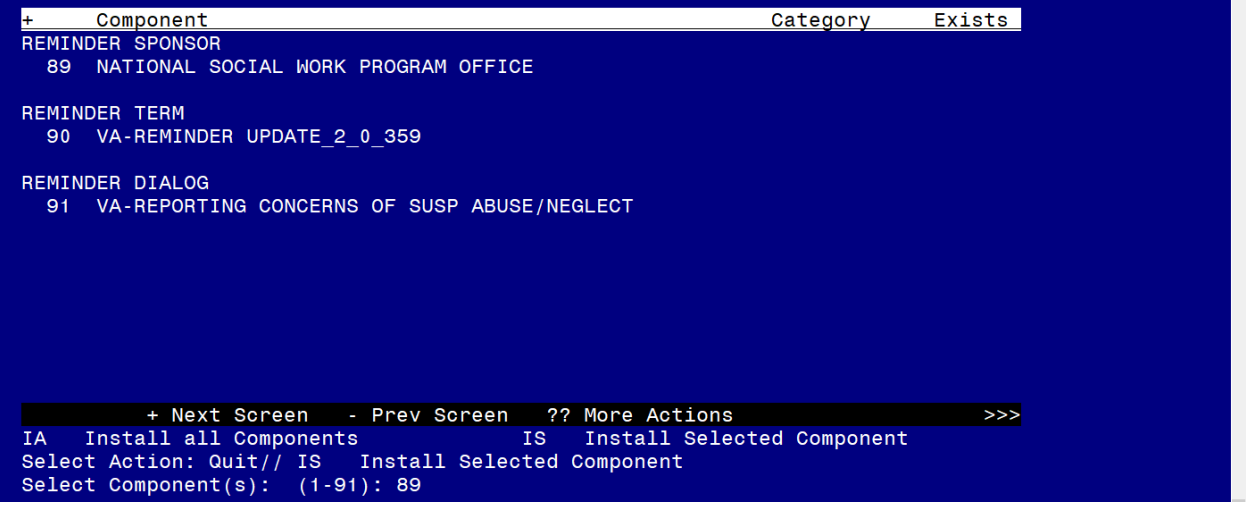

At the Select Action prompt, choose IS for Install Selected and choose the component number matching the sponsor name.: Select Action: Quit// IS Install Selected Component Select Component(s): (1-91): 89

REMINDER SPONSOR entry NATIONAL SOCIAL WORK PROGRAM OFFICE is NEW, what do you want to do?

Select one of the following:

- C Create a new entry by copying to a new name
- I Install
- Q Quit the install
- S Skip, do not install this entry

Enter response: I// nstall

After the sponsor entry is installed, you can proceed to install all.

| -              |                                                                                                    |              |        |
|----------------|----------------------------------------------------------------------------------------------------|--------------|--------|
| +              | Component                                                                                                    | Category     | Exists |
| REMIND         | DER SPONSOR                                                                                                    |              |        |
| 89             | NATIONAL SOCIAL WORK PROGRAM OFFICE                                                                            |              | Х      |
| REMINE         | DER TERM                                                                                                    |              |        |
| 90             | VA-REMINDER UPDATE_2_0_359                                                                                     |              |        |
| REMIND         | DER DIALOG                                                                                                    |              |        |
| 91             | VA-REPORTING CONCERNS OF SUSP ABUSE/NEGLECT                                                                    |              |        |
|                |                                                                                                    |              |        |
|                |                                                                                                    |              |        |
|                |                                                                                                    |              |        |
|                |                                                                                                    |              |        |
|                |                                                                                                    |              |        |
|                |                                                                                                    |              |        |
|                |                                                                                                    |              |        |
|                | + Next Screen - Prev Screen ?? More Actions                                                                    |              | >>>    |
| IA I           | Install all Components IS Install Select                                                                       | ed Component |        |
| Select         | : Action: Quit// IA                                                                                            |              |        |
| IA I<br>Select | + Next Screen - Prev Screen ?? More Actions<br>Install all Components IS Install Select<br>I Action: Quit// IA | ed Component | >>>    |

You should now see an X to indicate the sponsor entry exists and can install all the other components.

At the **Select Action** prompt, type **IA** for Install all Components and hit enter.

For all new entries in any category you will choose I to Install

SKIP any items in any category you are prompted to overwrite.

You will then be prompted to install the dialog component.

| FACKE  | a reminder dialog. VA-REFORTING CONCERNS OF SOSP ABOSE               | NEGLECT [NAT  | IONAL DI  |
|--------|----------------------------------------------------------------------|---------------|-----------|
| Item   | Seq. Dialog Findings                                                 | Туре          | Exists    |
| 1      | VA-REPORTING CONCERNS OF SUSP ABUSE/NEGLECT                          | dialog        |           |
| 2      | 10 VA-GP REPORT CON OF SUSP ABUSE/NEG MAIN<br>Finding: *NONE*        | group         |           |
| 3      | 10.10 VA-REPORT CON OF SUSP ABUSE/NEG<br>Finding: *NONE*             | element       |           |
| 4      | 10.20 VA-BLANK LINE DIALOG & NOTE<br>Finding: *NONE*                 | element       | Х         |
| 5      | 10.30 VA-REPORT CON OF SUSP ABUSE/NEG DIRECTIVE                      | element       |           |
| 6      | 10.40 VA-BLANK LINE DIALOG & NOTE<br>Finding: *NONE*                 | element       | Х         |
| 7      | 10.50 VA-GP REPORT CON OF SUSP ABUSE/NEG REP AUTH<br>Finding: *NONE* | group         |           |
| 8      | 10.50.10 VA-GP REPORT CON OF SUSP ABUSE/NEG REP APS                  | group         |           |
| +      | + Next Screen - Prev Screen ?? More Actions                          |               |           |
| DD     | Dialog Details DT Dialog Text IS Ins                                 | stall Selecte | d         |
| DF     | Dialog Findings DU Dialog Usage QU Qui                               | it            |           |
| DS     | Dialog Summary IA Install All                                        |               |           |
| Selec  | t Action: Next Screen// IA                                           |               |           |
| At the | Select Action prompt, type IA to install the dialog – VA-REPORTI     | ING CONCERNS  | S OF SUSP |

ABUSE/NEGLECT

| VA-REPORTING CONCERNS OF SUSP ABUSE/NEGLECT (reminder dialog) installed fro<br>Item Seq. Dialog Findings Type Ex<br>1 VA-REPORTING CONCERNS OF SUSP ABUSE/NEGLECT dialog | m exc<br><u>ists</u><br>X |
|----------------------------------------------------------------------------------------------------|---------------------------|
| Item Seq. Dialog Findings      Type      Ex        1      VA-BEPORTING CONCERNS OF SUSP ABUSE/NEGLECT      dialog                                                        | <u>ists</u><br>X          |
| 1 VA-REPORTING CONCERNS OF SUSP ABUSE/NEGLECT dialog                                                                                                    | Х                         |
|                                                                                                    |                           |
| 2 10 VA-GP REPORT CON OF SUSP ABUSE/NEG MAIN group<br>Finding: *NONF*                                                                                                    | X                         |
| 3 10.10 VA-REPORT CON OF SUSP ABUSE/NEG element                                                                                                    | Х                         |
| Finding: *NONE*                                                                                                    |                           |
| 4 10.20 VA-BLANK LINE DIALOG & NOTE element                                                                                                    | Х                         |
| Finding: *NONE*                                                                                                    |                           |
| 5 10.30 VA-REPORT CON OF SUSP ABUSE/NEG DIRECTIVE element                                                                                                    | Х                         |
| Finding: *NONE*                                                                                                    | X                         |
| 6 10.40 VA-BLANK LINE DIALOG & NOTE element                                                                                                    | X                         |
| FINGING: NUNE^                                                                                                    | v                         |
| 7 TU.SU VA-GP REPORT CON OF SUSP ABUSE/NEG REP AUTH group<br>Finding: *NONE*                                                                                             | ~                         |
| 8 10 50 10 VA-GP REPORT CON OF SUSP ABUSE/NEG REP APS group                                                                                                    | x                         |
| + + Next Screen - Prev Screen ?? More Actions                                                                                                    | ~                         |
| DD Dialog Details DT Dialog Text IS Install Selected                                                                                                    |                           |
| DF Dialog Findings DU Dialog Usage QU Quit                                                                                                    |                           |
| DS Dialog Summary IA Install All                                                                                                    |                           |
| Select Action: Next Screen// Q                                                                                                    |                           |

Install reminder dialog and all components with no further changes: Y//ES

When the dialog has completed installation, you will then be returned to this screen. At the **Select Action** prompt, type **Q**.

| +           | Component                                                      | Category     | Exists |
|-------------|----------------------------------------------------------------|--------------|--------|
| REMIN       | DER SPONSOR                                                    |              |        |
| 89          | NATIONAL SOCIAL WORK PROGRAM OFFICE                            |              | x      |
| REMIN       | DER TERM                                                       |              |        |
| 90          | VA-REMINDER UPDATE_2_0_359                                     |              | х      |
| REMIN       | DER DIALOG                                                     |              |        |
| 91          | VA-REPORTING CONCERNS OF SUSP ABUSE/NEGLECT                    |              | х      |
|             |                                                                |              |        |
|             |                                                                |              |        |
|             |                                                                |              |        |
|             | + Next Screen - Prev Screen ?? More Actions                    |              | >>>    |
| IA<br>Selec | Install all Components IS Install Select<br>t Action: Quit// Q | ed Component |        |
|             |                                                                |              |        |

You will then be returned to this screen. At the <u>Select Action</u> prompt, type <mark>Q.</mark>

Install complete.

# Post Installation

1. Make the Dialog templates available to be attached to progress note title ONLY.

\*\*DO NOT SET THIS UP TO BE USED AS A PERSONAL OR SHARED TEMPLATE\*\*

Select Reminder Managers Menu <TEST ACCOUNT> Option: CP CPRS Reminder Configuration

CA Add/Edit Reminder Categories

CL CPRS Lookup Categories

CS CPRS Cover Sheet Reminder List

MH Mental Health Dialogs Active

PN Progress Note Headers

RA Reminder GUI Resolution Active

TIU TIU Template Reminder Dialog Parameter

DEVL Evaluate Coversheet List on Dialog Finish

DL Default Outside Location

PT Position Reminder Text at Cursor

LINK Link Reminder Dialog to Template

TEST CPRS Coversheet Time Test

NP New Reminder Parameters

- GEC GEC Status Check Active
- WH WH Print Now Active

Select CPRS Reminder Configuration <TEST ACCOUNT> Option: TIU Template

## Reminder Dialog Parameter

Reminder Dialogs allowed as Templates may be set for the following:

- 1 User USR [choose from NEW PERSON]
- 3 Service SRV [choose from SERVICE/SECTION]
- 4 Division DIV [SALT LAKE CITY]

5 System SYS [NATREM.FO-SLC.MED.VA.GOV]

Enter selection: **5** *Choose the appropriate number for your site. Your site may do this by System or other levels. The example below uses SYSTEM level.* 

Setting Reminder Dialogs allowed as Templates for System: NATREM.FO-SLC.MED.VA.GOV Select Display Sequence: ?

388 VA-COVID-19 TELEPHONE FOLLOW-UP

389 VA-SRA-CONSULT RESPONSE (D)

When you type a question mark above, you will see the list of #'s (with dialogs) that are already taken. Choose a number **NOT** on this list. For this example, 390 is not present so I will use 390.

Select Display Sequence: 390

Are you adding 390 as a new Display Sequence? Yes// YES

Display Sequence: 390// <Enter> 390

Clinical Reminder Dialog: VA-REPORTING CONCERNS OF SUSP ABUSE/NEGLECT

reminder dialog NATIONAL

...OK? Yes// <mark><Enter></mark> (Yes)

#### 2. Setup of specific Note title.

You will need to create a new note title for the template, as follows:

#### REPORTING CONCERNS OF SUSPECTED ABUSE AND NEGLECT

Map the note title to the VHA Enterprise Standard Title: SOCIAL WORK NOTE

Note: Comprehensive information on Creating Document Definitions can be found beginning on page 47 of the <u>TIU/ASU Implementation Guide</u>

#### Associate the new reminder dialog with the note title in CPRS.

To do this, go to Template Editor, then Document Titles, select the appropriate folder (if applicable), and choose New Template (top right-hand corner). Type in the following information: Name: REPORTING CONCERNS OF SUSPECTED ABUSE AND NEGLECT Template Type: Reminder Dialog Reminder Dialog: VA-REPORTING CONCERNS OF SUSP ABUSE/NEGLECT

Next, type in the Associated Title, which in this case is REPORTING CONCERNS OF SUSPECTED ABUSE AND NEGLECT

| 🔁 Template Editor                                                                                                    |                    |                                                                        |                                                                                                    | — 🗆 X          |
|----------------------------------------------------------------------------------------------------|--------------------|------------------------------------------------------------------------|----------------------------------------------------------------------------------------------------|----------------|
| Edit Action Icols                                                                                                    |                    |                                                                        |                                                                                                    | New Template   |
| Shared Templates                                                                                                    | Personal Templates | Shared Template Prop                                                   | erties                                                                                                    |                |
| ✓ ∰ Document Titles                                                                                                    | > 🗿 My Templates   | Nage: REPORT                                                           | ING CONCERNS OF SUSPECTED ABUSE AND NEGLECT                                                                             |                |
| - AND REPORTING CONCERNS OF SUSPECTED ABOSE AND REGLECT                                                                                                    | 14 C               | Template Type:                                                         | Reminder Dialog                                                                                                    |                |
| ACORN SDOH SCREENER NOTE<br>ADMINISTRATIVELY CLOSE PREGNANCY                                                                                                    |                    | Reminder Dialog                                                        | VaReporting Concerns Of Susp Abuse/Neglect                                                                              |                |
| ADVARGE UNDELTING  ADVARGE DIRECTIVE NOTIFICATION AND SCREENING  AIRBORNE HAZARD/BURN PIT REGISTRY INITIAL EVALUATION NO*  AIRBORNE HAZARD/BURN PIT REGISTRY INITIAL EVALUATION NO*  AIRBORNE HAZARD/BURN PIT REGISTRY INITIAL EVALUATION NO*  AIRBORNE HAZARD/BURN PIT REGISTRY INITIAL EVALUATION NO*  AIRBORNE HAZARD/BURN PIT REGISTRY INITIAL EVALUATION NO*  AIRBORNE HAZARD/BURN PIT REGISTRY INITIAL EVALUATION NO*  AIRBORNE HAZARD/BURN PIT REGISTRY INITIAL EVALUATION NO*  AIRBORNE HAZARD/BURN PIT REGISTRY INITIAL EVALUATION NO*  AIRBORNE HAZARD/BURN PIT REGISTRY INITIAL EVALUATION NO*  AIRBORNE HAZARD/BURN PIT REGISTRY INITIAL EVALUATION NO*  AIRBORNE HAZARD/BURN PIT REGISTRY INITIAL EVALUATION NO*  AIRBORNE HAZARD/BURN PIT REGISTRY INITIAL EVALUATION NO*  AIRBORNE HAZARD/BURN PIT REGISTRY INITIAL EVALUATION NO*  AIRBORNE HAZARD/BURN PIT REGISTRY INITIAL EVALUATION NO*  AIRBORNE HAZARD/BURNT PIT REGISTRY INITIAL EVALUATION NO*  AIRBORNE HAZARD/BURNT PIT REGISTRY INITIAL EVALUATION NO*  AIRBORNE HAZARD/BURNT PIT REGISTRY INITIAL EVALUATION NO*  AIRBORNE HAZARD/BURNT PIT REGISTRY INITIAL EVALUATION NO*  BENEFICIARY TRAVEL (BT)  BENEFICIARY TRAVEL (BT)  BINGTRY HAZARD/BURNT PIT REGISTRY |                    | Hide Items in<br>Templates<br>Drager  Esclude Item<br>Group Bolleplate | Dialog Properties<br>Display Only<br>Drily Show Fant Line<br>Inderet Dialog Items<br>One Item Only<br>Hide Dialog Items |                |
| <                                                                                                    |                    | 0 C Number of Bla                                                      | rik Lines to meet between Anna<br>RE Look                                                                               |                |
|                                                                                                    | J                  |                                                                        |                                                                                                    |                |
| Edd Shuend Templates                                                                                                    |                    |                                                                        |                                                                                                    | OK Dancel Ande |

### \*\*DO NOT SET THIS UP TO BE USED AS A PERSONAL OR SHARED TEMPLATE\*\*

- (Optional) Add local consult quick order to social work as an additional finding if desired.
  a. Dialog element: VA-REPORT CON OF SUSP ABUSE/NEG REFER NO
- 2. (Optional) Add local consult quick order for IPVAP consult as an additional finding if desired.
  - a. Dialog Element: VA-REPORT CON OF SUSP ABUSE/NEG REF IPVAP ORDER
- 3. (Optional) For each of the "Authorities" in the first section, each site has the option to add in local contact information for making reports online (e.g., website), phone (e.g, phone number). These are the elements and groups that are a class of local and can be edited if desired.

### Adult Protective Services:

**Online:** Element: VA-REPORT CON OF SUSP ABUSE/NEG REP MODE ONLINE APS Phone: Group: VAL-GP REPORT CON OF SUSP ABUSE/NEG REP MODE PHONE APS

### Child Protective Services:

Online: Group: VA-GP REPORT CON OF SUSP ABUSE/NEG REP MODE ONLINE CPS Phone: Group: VAL-GP REPORT CON OF SUSP ABUSE/NEG REP MODE PHONE CPS Law Enforcement:

Online: Group: VA-REPORT CON OF SUSP ABUSE/NEG REP MODE ONLINE LE Phone: Group: VA-GP REPORT CON OF SUSP ABUSE/NEG REP MODE PHONE LE

### Long-term Care Ombudsman:

Online: Element: VA-REPORT CON OF SUSP ABUSE/NEG REP MODE ONLINE OMB Phone: Group: VA-GP REPORT CON OF SUSP ABUSE/NEG REP MODE PHONE OMB

### State Department of Health:

Online: Group: VA-GP REPORT CON OF SUSP ABUSE/NEG REP MODE ONLINE SDH Phone: Group: VA-GP REPORT CON OF SUSP ABUSE/NEG REP MODE PHONE SDH

4. The National Social Work Program has requested sites create the following business rules for the **REPORTING CONCERNS OF SUSPECTED ABUSE AND NEGLECT** title. There are rules below, but the intent is for any clinical staff to be able to view the completed note. Sites may add additional business rules or even lessen the number of business rules based on how their USER CLASS's are set.

Using the VistA menu, User Class Management Menu, Manage Business Rules, enter the note title REPORTING CONCERNS OF SUSPECTED ABUSE AND NEGLECT and add the following rules. Edit as follows:

Please Enter a New Business Rule:

Select DOCUMENT DEFINITION: **REPORTING CONCERNS OF SUSPECTED ABUSE** AND NEGLECT

TITLE

Std Title: SOCIAL WORK NOTE

DOCUMENT DEFINITION: REPORTING CONCERNS OF SUSPECTED ABUSE AND NEGLECT

//

STATUS: COMPLETED

ACTION: <mark>VIEW</mark>

USER CLASS: NURSE

- 1 NURSE
- 2 NURSE CARE LINE MANAGER
- 3 NURSE DTC MANAGER
- 4 NURSE MHIP/DTC MANAGER
- 5 NURSE ANESTHETIST

Press <Enter> to see more, '^' to exit this list, OR

CHOOSE 1-5: <mark>1 NURSE</mark>

AND FLAG:

USER ROLE:

DESCRIPTION: Edit? NO//

Complete for each of the user classes listed below and you may also add additional local user classes that should be able to view the note in CPRS.

This request is made to limit who can view a completed **REPORTING CONCERNS** OF SUSPECTED ABUSE AND NEGLECT.

- A COMPLETED (TITLE) REPORTING CONCERNS OF SUSPECTED ABUSE AND NEGLECT may BE VIEWED by a **PROVIDER**
- A COMPLETED (TITLE) REPORTING CONCERNS OF SUSPECTED ABUSE AND NEGLECT may BE VIEWED by a **NURSE**
- A COMPLETED (TITLE) REPORTING CONCERNS OF SUSPECTED ABUSE AND NEGLECT may BE VIEWED by a **SOCIAL WORKER**
- A COMPLETED (TITLE) REPORTING CONCERNS OF SUSPECTED ABUSE AND NEGLECT may BE VIEWED by a **PSYCHOLOGIST**
- A COMPLETED (TITLE) REPORTING CONCERNS OF SUSPECTED ABUSE AND NEGLECT may BE VIEWED by a **MEDICAL RECORDS TECHNICIAN**
- A COMPLETED (TITLE) REPORTING CONCERNS OF SUSPECTED ABUSE AND NEGLECT may BE VIEWED by a **PRIVACY ACT OFFICER**